# Anleitung für die Regionale Nutzerverwaltung des Ubuntu Freundeskreises

## Inhaltsverzeichnis

| Anleitung für die Regionale Nutzerverwaltung des Ubuntu Freundeskreises | 1 |
|-------------------------------------------------------------------------|---|
| Einloggen                                                               | 1 |
| Ansprechpartner eingeben                                                | 1 |
| Treffpunkt eingeben                                                     | 2 |
| Infotext für die Regionalgruppe                                         | 3 |
| Ubuntufreund hinzufügen – Nutzer neu anlegen                            | 3 |
| Ubuntufreund löschen oder ändern                                        | 4 |
| Dankeschön-Schicker                                                     | 4 |
| Termin eingeben                                                         | 5 |
| Geschichten                                                             | 6 |
| Zeitung für Wünsche und Geschenke                                       | 7 |
|                                                                         |   |

#### Einloggen

Die regionale Nutzerverwaltung befindet sich in dem Unterverzeichnis:

www.ubuntu-freundeskreis.de/anlegenRegioPW

| Benutzername: |  |
|---------------|--|
| Passwort:     |  |
| Senden        |  |

Es wird die Eingabe vom Benutzername und Passwort verlangt. Diese Logindaten dürfen nicht an unbefugte Personen weitergegeben werden! Sollte das dennoch passiert sein, bitte ich umgehend um eine Nachricht, damit ich dann die Zugangsdaten verändern kann.

### Ansprechpartner eingeben

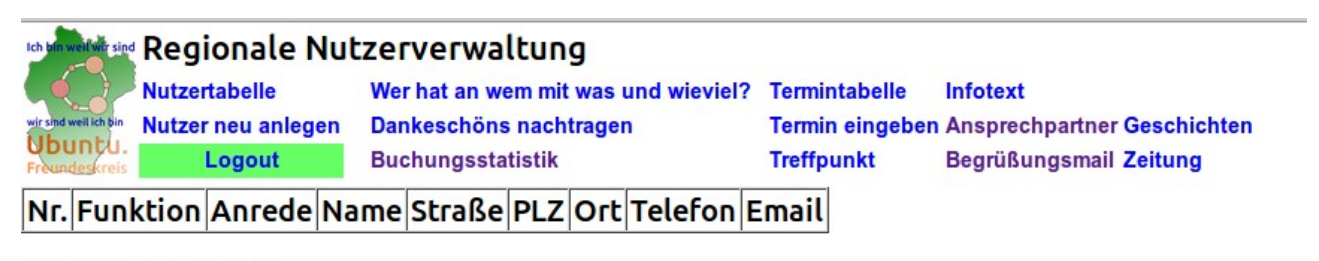

neuer Ansprechpartner

Nachdem erfolgreichen einloggen, kannst Du als erstes einen Ansprechpartner eingeben. Erst danach wird der Ansprechpartner auf der "Vorderseite" unserer Website sichtbar. Unter dem Menüpunkt "Kontakt" kann dann jeder die hinterlegte Adresse sehen.

| Ich bin v                                         | veil wir sind | Region                                        | ale Nut | zerverwa                                                                           | altung |                                                      |       |                                                                                  |       |    |
|---------------------------------------------------|---------------|-----------------------------------------------|---------|------------------------------------------------------------------------------------|--------|------------------------------------------------------|-------|----------------------------------------------------------------------------------|-------|----|
| wir sind weil ich bin<br>Ubuntu.<br>Freundeskreis |               | Nutzertabelle<br>Nutzer neu anlegen<br>Logout |         | Wer hat an wem mit was und wieviel?<br>Dankeschöns nachtragen<br>Buchungsstatistik |        | ' Termintabelle I<br>Termin eingeben<br>Treffpunkt I |       | Infotext<br>I <mark>Ansprechpartner</mark> Geschichten<br>Begrüßungsmail Zeitung |       |    |
| Nr.                                               | Funk          | tion                                          | Anrede  | Name                                                                               | Straße | PLZ                                                  | C Ort | Telefon                                                                          | Email |    |
| 7                                                 | ι.            |                                               |         | I                                                                                  |        |                                                      |       |                                                                                  |       | le |

#### neuer Ansprechpartner

Nachdem erneuten Klicken auf "Ansprechpartner" erscheint die hinterlegte Adresse nun auch hier in der Tabelle. Um ein Bild hinzufügen zu können musst Du auf die Nummer der hinterlegten Adresse klicken.

| ir sind weil ich bin<br><b>Jbuntu.</b><br>rrundeskreis | Regionale Nu<br>Nutzertabelle<br>Nutzer neu anlegen<br>Logout | <b>EXERVERWALTUNG</b><br>Wer hat an wem mit was und wieviel?<br>Dankeschöns nachtragen<br>Buchungsstatistik | Termintabelle<br>Termin eingebe<br>Treffpunkt | Infotext<br>n Ansprechpartner Geschichten<br>Begrüßungsmail Zeitung |
|--------------------------------------------------------|---------------------------------------------------------------|----------------------------------------------------------------------------------------------------|-----------------------------------------------|---------------------------------------------------------------------|
| Bitte g                                                | eben Sie die Po                                               | ersonendaten ein                                                                                            | 2                                             |                                                                     |
| Anrede:                                                |                                                               |                                                                                                    |                                               |                                                                     |
| unktion:                                               |                                                               |                                                                                                    |                                               |                                                                     |
| Name:                                                  |                                                               |                                                                                                    |                                               |                                                                     |
| Straße:                                                |                                                               |                                                                                                    |                                               |                                                                     |
| PLZ Ort                                                |                                                               |                                                                                                    | Durchsuchen                                   | Keine Datei ausgewählt.                                             |
| Telefon:                                               |                                                               |                                                                                                    | Hochladen                                     |                                                                     |
| Email:                                                 |                                                               |                                                                                                    |                                               |                                                                     |
| [                                                      | Anlegen Zurücksetz                                            | en löschen                                                                                                  |                                               |                                                                     |

Nun auf den "Durchsuchen …" Button klicken. Damit kannst Du auf der eigenen Festplatte nach einem geeigneten Foto suchen. Vorher musst Du natürlich dafür sorgen, dass ein entsprechendes Foto vorhanden ist.

Nachdem aussuchen noch auf "Hochladen" klicken – sonst erscheint das Bild nicht auf der Website.

### Treffpunkt eingeben

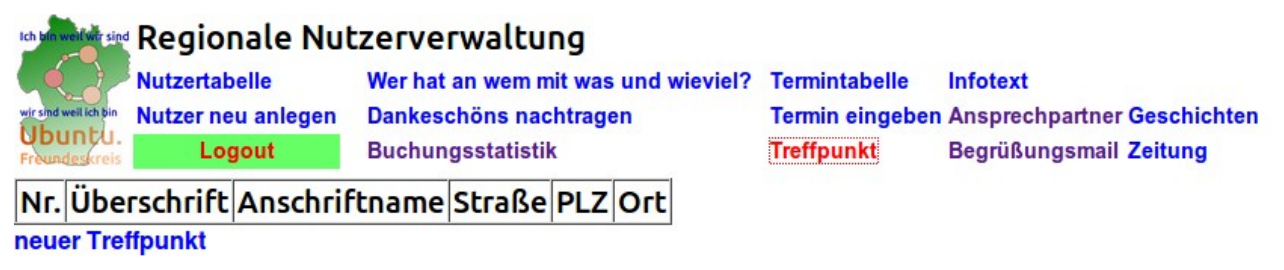

Auf den Menüpunkt "Treffpunkt" eingeben. Dort auf "neuer Treffpunkt".

#### Bitte geben Sie den Treffpunkt ein:

| Überschrift | Treffpunkt                                |                                                      |
|-------------|-------------------------------------------|------------------------------------------------------|
| Name:       | Musterhaus                                |                                                      |
| Straße:     | Musterhausstr.                            | 123                                                  |
| PLZ Ort:    | 23558                                     | Lübeck                                               |
| Googlemaps: | https://www.g<br>/etwasDasDuAu<br>ertHAST | oogle.com<br>sDerEntsprechendenGoogleMapsAdresseKopi |
|             | Änderung übe                              | rnehmen                                              |

Das Foto für den Treffpunkt kannst Du nach der gleichen Vorgehensweise, wie bei den Ansprechpartner erst aussuchen, wenn die Treffpunktadresse hinterlegt wurde.

### Infotext für die Regionalgruppe

Damit das System überhaupt die Gruppe als solche anzeigen kann, muss auch ein Infotext hinterlegt werden.

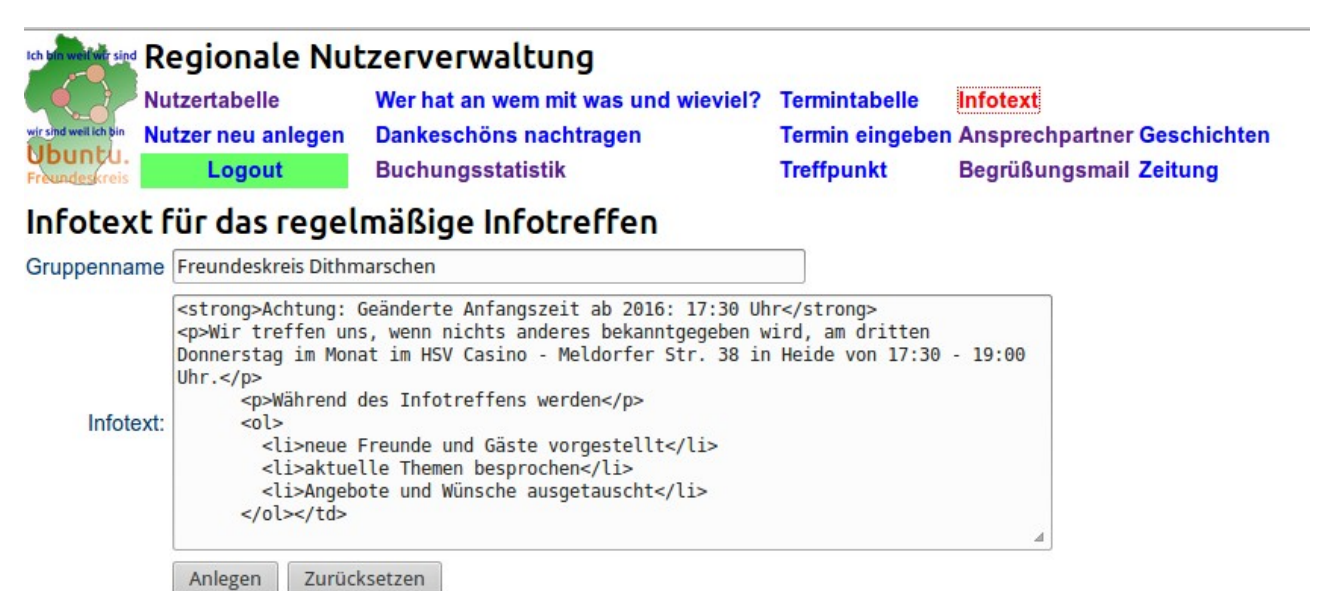

Der Infotext darf HTML Tags enthalten. Damit sieht der Text auf der Vorderseite schöner aus.

#### Ubuntufreund hinzufügen – Nutzer neu anlegen

Damit nun auch Ubuntufreunde aus deinem Umkreis ihre Wünsche und Geschenke eintragen können, müssen diese noch eingetragen werden.

# Es ist unbedingt erforderlich, dass zuerst ein Ansprechpartner eingegeben wird, damit die Begrüßungsmail auch einen korrekten Absender hat.

Den Text für die Begrüßungsmail kannst Du selber ändern: Menüpunkt "Begrüßungsmail".

Den eigentlichen Ubuntufreund fügst Du unter "Nutzer neu anlegen" hinzu. Das Useraccountbild fügt dann jeder Ubuntufreund selber hinzu, oder Du loggst Dich als den entsprechenden Namen ein und erledigst das gewissermaßen in dessen Auftrag.

#### Regeln für den Nutzername:

- Jeder Nutzername darf nur einmal im System vorkommen.
- Der Name beginnt mit einem Großbuchstaben die restlichen Buchstaben sind klein, so wie man normalerweise schreibt.
- Es darf kein Leerzeichen oder sonstige Sonderzeichen benutzt werden.

### Ubuntufreund löschen oder ändern

Du klickst auf die "Nutzertabelle". Es erscheinen alle Ubuntufreunde aus Deinem Regionalkreis. Mit Deiner Berechtigung kannst Du nur solche Ubuntufreunde löschen, die in Deinem Regionalkreis eingegeben worden sind. Wünsche und Geschenke des Ubuntufreundes werden dann ebenfalls mit gelöscht.

| Regionale Nutzerverwaltung |                 |                |          |           |              |                 |                 |             |            |         |
|----------------------------|-----------------|----------------|----------|-----------|--------------|-----------------|-----------------|-------------|------------|---------|
|                            | Nutzertabelle   | Wer hat an     | wem n    | nit was u | und wieviel? | Termintabelle   | Infotext        |             |            |         |
| <b>Ubuntu</b> .            | Nutzer neu anle | egen Dankeschö | ns nac   | chtrager  | 1            | Termin eingeben | Ansprechpartner | Geschichten |            |         |
| Freundeskreis              | Logout          | Buchungs       | statisti | k         |              | Treffpunkt      | Begrüßungsmail  | Zeitung     |            |         |
| Anrede                     | Name            | Straße         | PLZ      | Ort       | Email        |                 | Username        | Passwort    | Bearbeiten | Löschen |
| F                          |                 |                |          |           |              |                 |                 |             | ndern      | Löschen |

Um den Ubuntufreund zu löschen, einfach auf Löschen klicken. Es erscheint dann noch eine Sicherheitsabfrage, ob wirklich gelöscht werden soll.

Die Adresse kann auch geändert werden. Jeder Ubuntufreund kann auch selber im persönlichen Login seine eigene Adresse ändern.

## Dankeschön-Schicker

Im Ubuntufreundeskreis hat man die Möglichkeit sich für die Geschenke auch virtuell zu bedanken. Hierfür gibt es den Dankeschön-Schicker.

| vir sind welikit sind<br>Vir sind welikit bin<br>Vbuntu.<br>Froundeskreis<br>Logout | zerverwaltung<br>Wer hat an wem mit was<br>Dankeschöns nachtrage<br>Buchungsstatistik | und wieviel?<br>n                        | Termintabelle<br>Termin eingeben<br>Treffnunkt | Infotext<br>Ansprechpartner <mark>Geschichten</mark><br>Begrüßungsmail Zeitung |
|-------------------------------------------------------------------------------------|---------------------------------------------------------------------------------------|------------------------------------------|------------------------------------------------|--------------------------------------------------------------------------------|
| Dankeschön - Schicker<br>DS an: Abessinier                                          |                                                                                       | Hier den<br>der die DS                   | Nicknamen<br>erhalten soll.                    |                                                                                |
| Anzahl<br>DS: An<br>Empfe<br>Danke für:                                             | nzahl der DS.<br>hlung: 10 DS pro<br>Stunde                                           | Hier den<br>der Danke s                  | Nicknamen<br>sagen möchte                      |                                                                                |
| Danke senden                                                                        |                                                                                       | Dafür sage i<br>Art der Dier<br>bzw. Ges | ch Danke!<br>hstleistung<br>schenk.            |                                                                                |

#### **Termin eingeben**

Damit auf der Hauptseite für alle, gesehen wird, wann euer nächstes Treffen ist, kannst Du eure Termine eintragen.

| tch bin well wir sind Reg | jionale Nut                 | zerverwaltung                               |               |                                                       |  |  |  |  |  |
|---------------------------|-----------------------------|---------------------------------------------|---------------|-------------------------------------------------------|--|--|--|--|--|
| Nutze                     | ertabelle                   | Wer hat an wem mit was und wieviel?         | Termintabelle | Infotext                                              |  |  |  |  |  |
| Ubuntu.                   | Logout                      | Dankeschons nachtragen<br>Buchungsstatistik | Treffpunkt    | Ansprechpartner Geschichten<br>Begrüßungsmail Zeitung |  |  |  |  |  |
| Termin für                | Termin für den Kreis Lübeck |                                             |               |                                                       |  |  |  |  |  |
| Ereignis                  | Gründungstreffe             | 1                                           |               |                                                       |  |  |  |  |  |
| Datum                     | 03.03.2016                  |                                             |               |                                                       |  |  |  |  |  |
| Uhrzeit                   | 17:30                       |                                             |               |                                                       |  |  |  |  |  |
| Veranstaltungsort         | Musterhaus 💲                |                                             |               |                                                       |  |  |  |  |  |
|                           | Anlegen Zur                 | ücksetzen löschen                           |               |                                                       |  |  |  |  |  |

Es kann nur für Deinen eigenen Kreis ein Termin eingetragen werden. Termine, die in der Vergangenheit liegen, werden automatisch nicht mehr angezeigt.

Soll ein Termin korrigiert werden so musst Du auf Termintabelle klicken. Dort werden Dir alle Termine aus Deinem Kreis angezeigt.

## Termine für den Kreis Lübeck

| Nr. | Ereignis         | Datum      | Uhr   | Anschriftname | Straße             | PLZ   | Ort    |
|-----|------------------|------------|-------|---------------|--------------------|-------|--------|
| 10  | Gründungstreffen | 03.03.2016 | 17:30 | Musterhaus    | Musterhausstr. 123 | 23558 | Lübeck |

Einfach auf die Nummer klicken, und Du kannst den Termin editieren.

#### Geschichten

Wenn etwas "Ubuntiges" in Deinem Kreis passiert ist – also etwas wirklich schönes, über das es sich zu berichten lohnt, dann kannst Du diese Geschichte für alle Online stellen.

| Ich bin weil wir sind          | Regionale Nut      | zerverwaltung                       |                 |                             |  |  |
|--------------------------------|--------------------|-------------------------------------|-----------------|-----------------------------|--|--|
|                                | Nutzertabelle      | Wer hat an wem mit was und wieviel? | Termintabelle   | Infotext                    |  |  |
| wir sind weil ich bin          | Nutzer neu anlegen | Dankeschöns nachtragen              | Termin eingeben | Ansprechpartner Geschichten |  |  |
| Freundeskreis                  | Logout             | Buchungsstatistik                   | Treffpunkt      | Begrüßungsmail Zeitung      |  |  |
| Ubuntiges aus dem Kreis Lübeck |                    |                                     |                 |                             |  |  |

Nr. Datum Überschrift Bildbeschreibung neue Geschichte

Klicke auf "neue Geschichte".

### Ubuntiges aus Lübeck

| Überschrift      |         |              |   |      |   |
|------------------|---------|--------------|---|------|---|
| Geschichte:      |         |              |   |      |   |
| Bildbeschreibung |         |              |   | <br> | 4 |
| Diabesenreibung  | Anlegen | Zurücksetzen | ] |      |   |

Nachdem Du die Überschrift, die Geschichte und die Bildbeschreibung eingegeben hast, klickst Du auf "Anlegen".

# Ubuntiges aus dem Kreis Lübeck

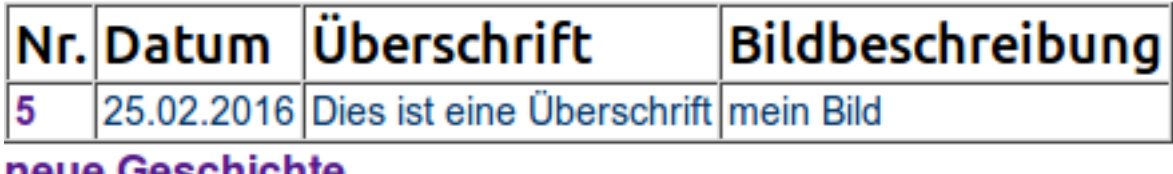

neue Geschichte

Um ein Bild hochladen zu können, musst Du nun nochmal auf "Geschichten" klicken. Nun wählst Du die eben erstellte Geschichte per Nummernklick aus der Tabelle aus.

#### Ubuntiges aus Lübeck

| Überschrift      | Dies ist eine Überschrift     |   |                               | -                    |
|------------------|-------------------------------|---|-------------------------------|----------------------|
|                  | Hier schreibe ich einen Text. |   | 22                            |                      |
| Geschichte:      |                               |   |                               |                      |
| Bildbeschreibung | mein Bild                     |   | Durchsuchen Keir<br>Hochladen | ne Datei ausgewählt. |
| Diddescrifeidung | Anlegen Zurücksetzen          | J |                               |                      |

#### löschen

Nun kannst Du mit dem Button "Durchsuchen…" ein Bild von Deiner Festplatte aussuchen und mit "Hochladen" es zur Verfügung stellen. Achte bitte darauf, dass Du keine Copyrightverletzung begehst. Dieses Bild ist für alle Internetnutzer sichtbar. Nicht nur für die eingeloggten Ubuntufreunde. Die Geschichte findest Du dann unter "Geschichten" auf der Vorderseite von www.ubuntu-freundeskreis.de

### Zeitung für Wünsche und Geschenke

Damit andere Menschen sehen können, welche Wünsche und Geschenke in unserem Freundeskreis anbieten, gibt es die Möglichkeit eine Zeitung herauszubringen. Die Zeitung ist zum einen als Werbung für interessierte Menschen gedacht und für Ubuntufreunde, die nicht über einen eigenen Computer verfügen. Wir benutzen Nicknamen – auf diese Weise können die Ubuntufreunde zusammen mit der Adressliste auf die abgedruckten Wünsche und Geschenke reagieren.

| Ich bin well wir sind | Regionale        | Nutzerve     | erwaltung        |             |                 |                 |               |  |  |
|-----------------------|------------------|--------------|------------------|-------------|-----------------|-----------------|---------------|--|--|
|                       | Nutzertabelle    | Wer hat      | an wem mit was u | nd wieviel? | Termintabelle   | Infotext        |               |  |  |
| wir sind weil ich bin | Nutzer neu anleg | jen Dankesc  | höns nachtragen  |             | Termin eingeben | Ansprechpartner | Geschichten   |  |  |
| Freundeskreis         | Logout           | Buchung      | jsstatistik      |             | Treffpunkt      | Begrüßungsmail  | Zeitung       |  |  |
| Zeitung für Lübeck    |                  |              |                  |             |                 |                 |               |  |  |
| Zeitungsnan           | ne               |              |                  |             | ]               |                 |               |  |  |
| Infote                | xt:              |              |                  |             |                 | A               | Speichername: |  |  |
|                       | Anlegen          | Zurücksetzen |                  |             |                 |                 |               |  |  |

Zuerst muss der Zeitungsname und der Infotext eingegeben werden, dann auf "Anlegen" klicken. Dann klickst Du erneut auf "Zeitung" - erst jetzt kannst Du auch eine Zeitung im PDF Format hochladen.

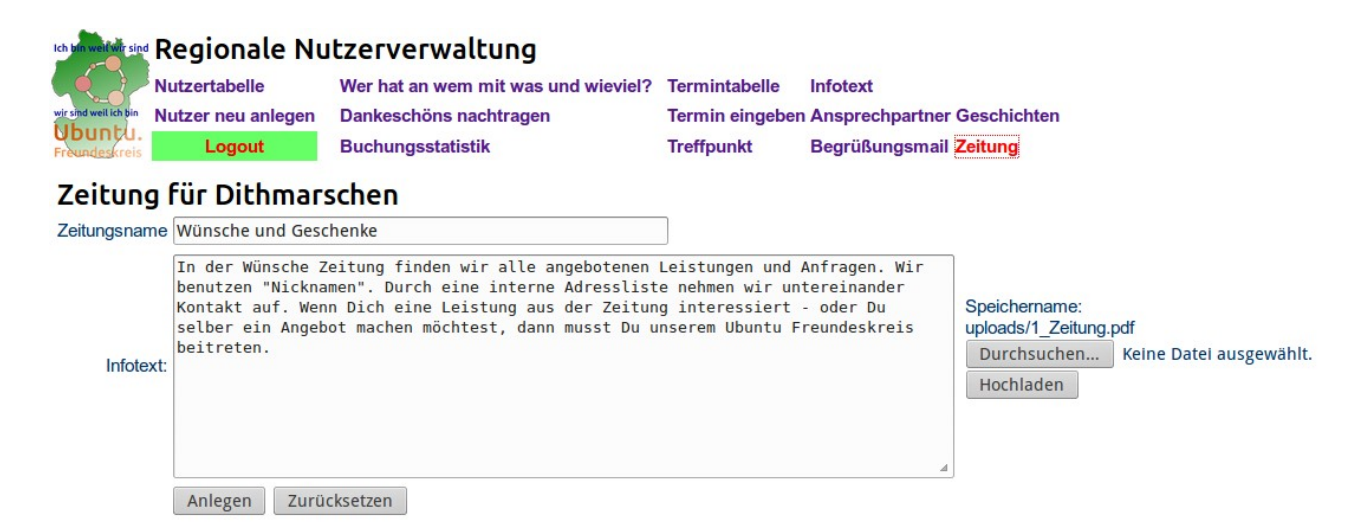

Es ist immer nur die aktuellste Zeitung im Netz. Die alte Version wird mit dem Hochladen der neuen Zeitung automatisch gelöscht. Es wird – wie immer beim Anklicken des "Durchsuchen…" Buttons – die eigene Festplatte durchsucht.

| Ich bin well wir sin                     | Regionale Nu                | Itzerverwaltung                                                                                                    | ]                 |                      |                                                                                                    |  |  |  |
|------------------------------------------|-----------------------------|----------------------------------------------------------------------------------------------------|-------------------|----------------------|----------------------------------------------------------------------------------------------------|--|--|--|
|                                          | Nutzertabelle               | Wer hat an wem mit wa                                                                                                    | as und wieviel?   | Termintabelle        | Infotext                                                                                                    |  |  |  |
| wir sind weil ich bin                    | Nutzer neu anlegen          | Dankeschöns nachtrag                                                                                                    | en                | Termin eingeber      | Ansprechpartner Geschichten                                                                                                    |  |  |  |
| Ubuntu.                                  | Logout                      | P                                                                                                    |                   |                      | üßungsmail Zeitung                                                                                                    |  |  |  |
|                                          |                             | Hier muss "Z                                                                                                    | Zeitung" ent      | halten sein          | and the second second se |  |  |  |
| Bitte g                                  | jeben Sie die I             | Person                                                                                                    | eIN               |                      |                                                                                                    |  |  |  |
| Anrede:                                  | Frau                        |                                                                                                    |                   |                      | and the second                                                                                                    |  |  |  |
| Funktion:                                | Wünsche Zeitung             |                                                                                                    |                   |                      | E                                                                                                    |  |  |  |
| Name:                                    | Inken Watemborski           |                                                                                                    |                   |                      |                                                                                                    |  |  |  |
| Straße:                                  | Sohrtweg 21                 |                                                                                                    |                   |                      |                                                                                                    |  |  |  |
|                                          | 25792                       | shorp                                                                                                    |                   |                      |                                                                                                    |  |  |  |
| PLZ UN                                   | 25782 Gat                   | Isnorn                                                                                                    |                   |                      |                                                                                                    |  |  |  |
| wir sind weil ich<br>Ubunt<br>Freundeser | und w                       | ir sind we                                                                                                    | eil ich           | bin.<br>Freundes     | uncu.<br>kreis                                                                                                    |  |  |  |
| Home   Ubunt                             | u - Was ist das?   Philosop | ohie   <mark>Zeitung</mark>   Infotreffen   Ge                                                                                                    | schichten   Impre | ssum   Kontakt   Fee | dback   Links                                                                                                    |  |  |  |
| Login An                                 | Eroundoo                    | dgalerie   Downloads   Sel da                                                                                                    | ithmarschap       | ak                   |                                                                                                    |  |  |  |
| aktuelle                                 | Termine                     | Rielse III Deutschland.                                                                                                    |                   | UK                   | Ansprechpartner                                                                                                    |  |  |  |
| 17.03.2016 17:3<br>Freundestreffe        | wünsc                       | he und Geschenke                                                                                                    |                   |                      |                                                                                                    |  |  |  |
| HSV Casino - Meld                        | orfer Str. 38 In der Wün    | In der Wünsche Zeitung finden wir alle angebotenen Leistungen und Anfragen. Wir                                                                                     |                   |                      |                                                                                                    |  |  |  |
| Dithmarschen<br>21.04.2016 17:3          | 0 Uhr Kontakt au            | benutzen "Nicknamen". Durch eine interne Adressliste nehmen wir untereinander<br>Kontakt auf. Wenn Dich eine Leistung aus der Zeitung interessiert - oder Du selber |                   |                      |                                                                                                    |  |  |  |
| Freundestreffe                           | ein Angebo<br>beitreten.    | ot machen möchtest, dann mu                                                                                                    | isst Du unserem U | Jbuntu Freundeskreis |                                                                                                    |  |  |  |
| HSV Casino - Meld                        | Hier kanns                  |                                                                                                    |                   |                      |                                                                                                    |  |  |  |
|                                          | y Wün                       | Ische-Zeitung Nr. 1                                                                                                    |                   |                      |                                                                                                    |  |  |  |
|                                          | ICN                         | om weit wir sind                                                                                                    |                   |                      | Inken Watemborski                                                                                                    |  |  |  |
|                                          |                             |                                                                                                    |                   |                      | Sohrtweg 21<br>25782 Gaushorn                                                                                                    |  |  |  |
|                                          |                             |                                                                                                    |                   |                      | 04838/1051<br>zeitung@ubuntu-freundeskreis.de                                                                                                    |  |  |  |
|                                          | wir                         | sind weil ich bin                                                                                                    |                   |                      |                                                                                                    |  |  |  |
|                                          |                             | buntu.                                                                                                    |                   |                      |                                                                                                    |  |  |  |
|                                          | Fr                          | eundeskreis                                                                                                    |                   |                      |                                                                                                    |  |  |  |

**Wichtig:** Bei den Ansprechpartner muss in der Spalte Funktion der Begriff "Zeitung" vorkommen, damit der Ansprechpartner für die Zeitung richtig zugeordnet wird.Damit beim Klick im Menü bei "Zeitung" auf der "Vorderseite", der/die richtige Ansprechpartner/in angezeigt werden kann.